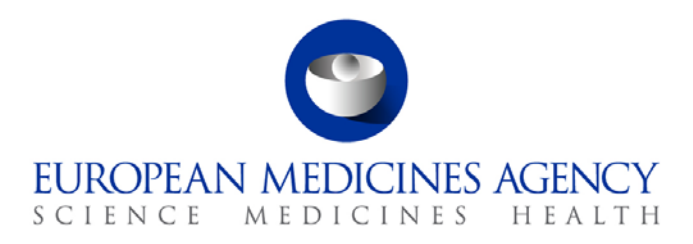

6 April 2018 EMA/467742/2014 Information Management

# eXtended EudraVigilance Medicinal Product Dictionary (XEVMPD) Step-by-Step Guide

Insert of an Organisation

30 Churchill Place • Canary Wharf • London E14 5EU • United Kingdom Telephone +44 (0)20 3660 6000 Facsimile +44 (0)20 3660 5555 Send a question via our website www.ema.europa.eu/contact

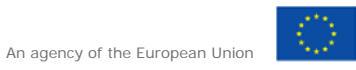

© European Medicines Agency, 2018. Reproduction is authorised provided the source is acknowledged.

# Table of contents

| 1.1. Organisation Example specification                  | 3  |
|----------------------------------------------------------|----|
| 1.2. Create an XEVPRM                                    | 4  |
| 1.2.1. Marketing authorisation holder (MAH) organisation | 6  |
| 1.2.2. Sponsor organisation                              | 16 |
| 1.3. Validate and send an XEVPRM                         | 23 |
| 1.4. Retrieve the XEVPRM Acknowledgement (XEVPRM ACK)    | 26 |

# All examples used in this step-by-step guide are fictitious and intended for demonstration purposes only.

## 1.1. Organisation Example specification

For the purpose of this step-by-step exercise, you will be inserting:

A marketing authorisation holder organisation with the details:

PharmeX 43 Winston Road London E14 5EU UK PharmeX@pharmex.co.uk A **sponsor organisation** with the details:

EraLab Lockington Close Margate MA12 4JJ UK

EraLab@eralab.com

#### Additional information

• The MAH is a medium size organisation with SME number EMA/SME/000/00/02.

## 1.2. Create an XEVPRM

1) Log in to the requested EVWEB environment:

EVWEB production: <u>https://eudravigilance.ema.europa.eu/x</u>

XCOMP (test) environment: <u>https://evtest.ema.europa.eu/x</u>

EVWEB training environment: <u>https://eudravigilance-training.ema.europa.eu/x/</u>

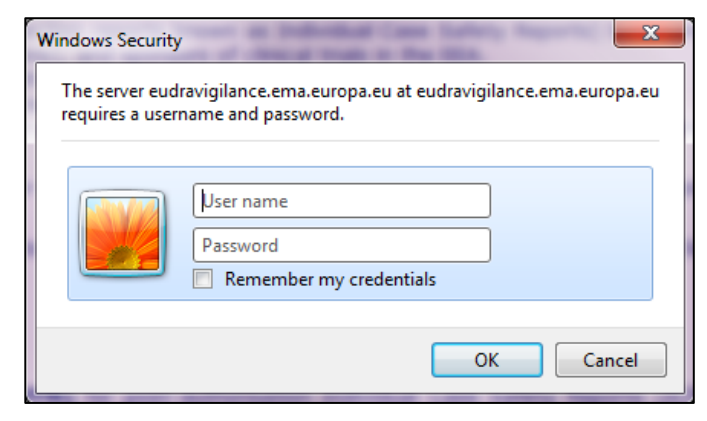

In the restricted area, click on "EVWEB":

| Eudra <b>Vigila</b><br>Human Restricted                                                                                 | nce)                                                     |                                                        |         |
|----------------------------------------------------------------------------------------------------|----------------------------------------------------------|--------------------------------------------------------|---------|
|                                                                                                    |                                                          |                                                        |         |
| EV Services                                                                                                    | Pharmaceutical Industrie                                 | es and Commercial Sponsors                             |         |
| <ul> <li>EVWEB</li> <li>xEVMPD Export</li> </ul>                                                                        | Please select the initial of th<br>A B C D E F G H I J K | e Organisation ID:<br> L M N O P Q R S T U V W Y Z 0-9 |         |
| ► EV Post                                                                                                    | Regulators                                               |                                                        |         |
| EV Registered<br>Partners<br>Manage your profile<br>QPPV List<br>Organisations List                                     | Organisation Name                                        | Organisation ID                                        | Country |
| User Support  Help Desk  EVWEB Troubleshooting  XEVMPD Data-Entry Tool (EVWEB) User Manual_version 5.0  Change Password |                                                          |                                                        |         |

You are now logged in EVWEB – the organisation ID under which you are logged in is shown in the top right corner:

| Display Settings      | •                    |            |              |                                 |                    |        | dcmtestmahtt (DCMTESTMAH) @ Human Product |
|-----------------------|----------------------|------------|--------------|---------------------------------|--------------------|--------|-------------------------------------------|
| Create and Send ICSRs | Create and Send Acks | WEB Trader | <b>ICSR5</b> | Create and Send Product Reports | Medicinal Products | MedDRA |                                           |
| Reset Application Re  | eset Section Clear   |            |              |                                 |                    |        |                                           |
|                       |                      |            |              | 1                               |                    |        |                                           |
|                       |                      |            |              |                                 |                    |        |                                           |

#### 2) Go to "Create and Send Product Reports" section:

| ſ | Create and Send ICSRs Create and Se                                                                           | nd Acks | WEB Trader | ICSRs     | Crea              | ate and Send Product R  | eports   | Medicinal Products | MedD | RA |  |
|---|----------------------------------------------------------------------------------------------------|---------|------------|-----------|-------------------|-------------------------|----------|--------------------|------|----|--|
|   | Reset Application     Reset Section     Clear     Validate     Send     XML     ZIP     RTF     E     L     R |         |            |           |                   |                         |          |                    |      |    |  |
|   | XEVPRM Message                                                                                                |         |            |           |                   |                         |          |                    |      |    |  |
|   |                                                                                                    |         | De         | scription | Name/\            | Value                   |          |                    |      |    |  |
|   | Message Number                                                                                                |         |            |           |                   |                         | Field is | Mandatory          |      |    |  |
|   |                                                                                                    |         |            |           | Products          |                         |          |                    |      |    |  |
|   |                                                                                                    |         |            |           | Substances        |                         |          |                    |      |    |  |
|   |                                                                                                    |         |            |           | Sources           | s                       |          |                    |      |    |  |
|   |                                                                                                    |         |            |           | Organis           | ations                  |          |                    |      |    |  |
|   |                                                                                                    |         |            |           | ATC Codes         |                         |          |                    |      |    |  |
|   |                                                                                                    |         |            |           |                   | Pharmaceutical Forms    |          |                    |      |    |  |
|   |                                                                                                    |         |            |           | Routes            | Of Administration       |          |                    |      |    |  |
| 1 |                                                                                                    |         |            |           | Master            | File Locations          |          |                    |      |    |  |
|   |                                                                                                    |         |            |           | Attachn<br>Master | nents<br>File Locations |          |                    |      |    |  |

3) With your mouse, click on the area next to the "Message Number". It is a free-text field. The area will become highlighted in blue:

| Create and Send ICSRs                                                 | Create and Send Acks | WEB Trader | ICSRs                | Crea          | ate and Send Product R | eports   | Medicinal Products | MedDRA |  |  |
|-----------------------------------------------------------------------|----------------------|------------|----------------------|---------------|------------------------|----------|--------------------|--------|--|--|
| Reset Application Reset Section Clear Validate Send XML ZIP RTF E L R |                      |            |                      |               |                        |          |                    |        |  |  |
|                                                                       |                      |            |                      |               |                        |          |                    |        |  |  |
|                                                                       |                      | Des        | cription             | Name/\        | Value                  |          |                    |        |  |  |
|                                                                       |                      | Message I  | Number               |               |                        | Field is | Mandatory          |        |  |  |
|                                                                       |                      |            | I                    | Product       | ts                     |          |                    |        |  |  |
|                                                                       |                      |            |                      | Substar       | nces                   |          |                    |        |  |  |
|                                                                       |                      |            | :                    | Sources       | S                      |          |                    |        |  |  |
|                                                                       |                      |            | (                    | Organisations |                        |          |                    |        |  |  |
|                                                                       |                      |            | /                    | ATC Codes     |                        |          |                    |        |  |  |
|                                                                       |                      | I          | Pharmaceutical Forms |               |                        |          |                    |        |  |  |
|                                                                       |                      |            | I                    | Routes        | Of Administration      |          |                    |        |  |  |
|                                                                       |                      |            | /                    | Attachn       | nents                  |          |                    |        |  |  |
|                                                                       |                      |            | I                    | Master        | File Locations         |          |                    |        |  |  |

4) Press "Enter" on your keyboard or click on the "E" ("Text Edit") button. Both actions will activate the field and allow you to write the name you wish to assign to you XEVPRM:

| Create and Send ICSRs Create and Send | Acks WEB Trader ICSRs   | Create and Send Product Re | eports Medicinal Products MedDRA |  |  |  |  |
|---------------------------------------|-------------------------|----------------------------|----------------------------------|--|--|--|--|
| Reset Application Reset Section Clear | r Validate Send XML ZIP | RTF E L R                  |                                  |  |  |  |  |
|                                       |                         | Text Edit                  |                                  |  |  |  |  |
|                                       | Description             | Name/Value                 |                                  |  |  |  |  |
|                                       | Message Number          |                            | Field is Mandatory               |  |  |  |  |
|                                       |                         | Products                   |                                  |  |  |  |  |
|                                       |                         | Substances                 |                                  |  |  |  |  |
|                                       |                         | Sources                    |                                  |  |  |  |  |
|                                       |                         | Organisations              |                                  |  |  |  |  |
|                                       |                         | ATC Codes                  |                                  |  |  |  |  |
|                                       |                         | Pharmaceutical Forms       |                                  |  |  |  |  |
|                                       |                         | Routes Of Administration   |                                  |  |  |  |  |
|                                       |                         | Attachments                |                                  |  |  |  |  |
|                                       |                         | Master File Locations      |                                  |  |  |  |  |

5) Type in the message number you wish to assign to your XEVPRM, then press "Enter" on your keyboard:

| Create and Send ICSRs Create and Ser                                  | nd Acks WEB Trader | ICSRs     | Create and Send Product | Reports | Medicinal Products | MedDRA |  |  |  |
|-----------------------------------------------------------------------|--------------------|-----------|-------------------------|---------|--------------------|--------|--|--|--|
| Reset Application Reset Section Clear Validate Send XML ZIP RTF E L R |                    |           |                         |         |                    |        |  |  |  |
|                                                                       |                    |           |                         |         |                    |        |  |  |  |
|                                                                       | Descr              | iption Na | ime/Value               |         |                    |        |  |  |  |
|                                                                       | Message Nu         | ımber Ins | ert MAH and sponsor     |         |                    |        |  |  |  |
|                                                                       |                    | Pro       | oducts                  |         |                    |        |  |  |  |
|                                                                       |                    | Su        | bstances                |         |                    |        |  |  |  |
|                                                                       |                    | So        | urces                   |         |                    |        |  |  |  |
|                                                                       |                    | Org       | ganisations             |         |                    |        |  |  |  |
|                                                                       |                    | AT        | C Codes                 |         |                    |        |  |  |  |
|                                                                       |                    | Ph        | armaceutical Forms      |         |                    |        |  |  |  |
|                                                                       |                    | Ro        | utes Of Administration  |         |                    |        |  |  |  |
|                                                                       |                    | Att       | achments                |         |                    |        |  |  |  |
|                                                                       |                    | Ma        | ister File Locations    |         |                    |        |  |  |  |

6) Expand the tree-view area by clicking on the "+" sign and select "Organisations" or double click on "Organisations" in the active area:

| Create and Send ICSRs (                                                                                       | Create and Send Acks WEB Trade | er ICSRs     | Create and Send Product Repo | rts Medicinal Products | MedDRA |  |  |  |  |
|----------------------------------------------------------------------------------------------------|--------------------------------|--------------|------------------------------|------------------------|--------|--|--|--|--|
| Reset Application     Reset Section     Clear     Validate     Send     XML     ZIP     RTF     E     L     R |                                |              |                              |                        |        |  |  |  |  |
| ■ XEVPRM Message                                                                                              |                                |              |                              |                        |        |  |  |  |  |
|                                                                                                    | C                              | escription N | ame/Value                    |                        |        |  |  |  |  |
|                                                                                                    | Messaç                         | je Number 🔤  | sert MAH and sponsor         |                        |        |  |  |  |  |
|                                                                                                    |                                | Pr           | oducts                       |                        |        |  |  |  |  |
|                                                                                                    |                                | Su           | Ibstances                    |                        |        |  |  |  |  |
|                                                                                                    |                                | Sc           | ources                       |                        |        |  |  |  |  |
|                                                                                                    |                                | Or           | ganisations                  |                        |        |  |  |  |  |
|                                                                                                    |                                | AT           | C Codes                      |                        |        |  |  |  |  |
|                                                                                                    |                                | Ph           | armaceutical Forms           |                        |        |  |  |  |  |
|                                                                                                    |                                | Ro           | outes Of Administration      |                        |        |  |  |  |  |
|                                                                                                    |                                | At           | tachments                    |                        |        |  |  |  |  |
|                                                                                                    |                                | Ma           | aster File Locations         |                        |        |  |  |  |  |

# 1.2.1. Marketing authorisation holder (MAH) organisation

7) Select "New MAH " by ticking the relevant box:

| Create and Send ICSRs Create and Send | nd Acks WEB Trader ICSRs  | Create and Send Product Reports | Medicinal Products | MedDRA            |
|---------------------------------------|---------------------------|---------------------------------|--------------------|-------------------|
| Reset Application Reset Section Cle   | ear Validate Send XML ZIP | RTF E L R                       |                    |                   |
| □ XEVPRM Message                      |                           |                                 |                    |                   |
| Products                              | Num                       | Operation Type                  | Type               | Organisation Name |
| Substances                            | New MAH                   |                                 |                    |                   |
|                                       | New Sponsor               |                                 |                    |                   |
| ATC Codes                             |                           |                                 |                    |                   |
| Pharmaceutical Forms                  |                           |                                 |                    |                   |
| -Routes Of Administration             |                           |                                 |                    |                   |
| Attachments                           |                           |                                 |                    |                   |
| Master File Locations                 |                           |                                 |                    |                   |

| TI   | + !    |      |         | -II I   | ±1    | £! - I - I - |          | £   |    |      |              | - ·- + ! + · · |
|------|--------|------|---------|---------|-------|--------------|----------|-----|----|------|--------------|----------------|
| INP  | active | area | \\//111 | aisniav | TNA   | TIPINS       | relevant | TOF | an | NAAH | organisation | entity         |
| 1110 | active | arca | ***     | alsplay | LI IC | noida        | rerevant | 101 | an |      | organisation | CITCILY.       |
|      |        |      |         |         |       |              |          |     |    |      | 5            |                |

| Create and Send ICSRs Create and Se | nd Acks WEB Trader ICSRs Create and Send Prod | uct Reports Medicinal Products MedDRA |
|-------------------------------------|-----------------------------------------------|---------------------------------------|
| Reset Application Reset Section Cl  | ear Validate Send XML ZIP RTF Duplicate Rem   | ove E L R                             |
| ⊡-XEVPRM Message                    |                                               |                                       |
| Products                            | Description Name/Value                        |                                       |
| Substances                          | Operation Type Insert (1)                     |                                       |
| Sources                             | EV Code                                       |                                       |
| Organisations                       | Type MAH (1)                                  |                                       |
| Insert (1) - MAH (1)                | MAH Name                                      | Field is Mandatory                    |
| AIC Codes                           | SME Status                                    |                                       |
| Pharmaceutical Forms                | SME Number                                    |                                       |
| Attachments                         | MAH Sender ID                                 | C. L. M. L.                           |
| Master File Locations               | Address                                       | Field is Mandatory                    |
|                                     | Pagion                                        | Field is Mandatory                    |
|                                     | Postcode                                      | Field is Mandatory                    |
|                                     | Country Code                                  | Field is Mandatory                    |
|                                     | Tel Number                                    | , isia to indificationy               |
|                                     | Tel Extension                                 |                                       |
|                                     | Tel Country Code                              |                                       |
|                                     | Fax Number                                    |                                       |
|                                     | Fax Extension                                 |                                       |
|                                     | Fax Country Code                              |                                       |
|                                     | E-mail Address                                |                                       |
|                                     | Comment                                       |                                       |

- The "Operation type" field displays "Insert (1)" as a default. It is not possible to assign a different operation type.
- > Mandatory fields that must be populated are highlighted with the text "Field is Mandatory".
  - Please note that not all mandatory fields are highlighted this way (some fields are business rules dependent). Additional mandatory fields/fields that must contain specific value may be highlighted during the validation process (see section 1.3.)
  - When information is entered in the individual mandatory fields, the text "Field is Mandatory" disappears.
  - Some of the fields contain look-up tables with pre-defined values. These values will be displayed if you press "Enter" on your keyboard.

Enter the relevant information in the individual fields **as per guidance provided for each field in** <u>Chapter 3.II: Extended EudraVigilance product report message (XEVPRM) user guidance;</u> section 1.6. Initial Submission of a Marketing Authorisation Holder (MAH) Organisation.

#### 1.2.1.1. EV Code

The EV Code field is a field which will automatically display the assigned EV Code if maintenance related operation (i.e. NOT an insert) is performed. In your example, this field is blank because you are performing an insert of an entity.

#### 1.2.1.2. Type

The value in the "Type" field is automatically set to "MAH" as per your selection.

#### 1.2.1.3. MAH Name

This is a free-text field.

Using your mouse, click on the area next to "MAH Name". The area will become highlighted in blue:

| Create and Send ICSRs Create and Ser | nd Acks WEB Trader       | ICSRs Create and Send Pr | oduct Reports Medicinal Products | MedDRA |
|--------------------------------------|--------------------------|--------------------------|----------------------------------|--------|
| Reset Application Reset Section Cle  | ar Validate Send X       | KML ZIP RTF Duplicate Re | emove E L R                      |        |
| ⊡-XEVPRM Message                     |                          |                          |                                  |        |
| Products                             | Description              | Name/Value               |                                  |        |
| Substances                           | Operation Type           | Insert (1)               | _                                |        |
| - Sources                            | EV Code                  |                          |                                  |        |
| ⊡rorganisations                      | Туре                     | MAH (1)                  |                                  |        |
| ATC Codes                            | MAH Name                 |                          | Field is Mandatory               |        |
| - Pharmaceutical Forms               | SME Status<br>SME Number |                          |                                  |        |
| Routes Of Administration             | MAH Sender ID            |                          |                                  |        |
| Attachments                          | Address                  |                          | Field is Mandatory               |        |
| Master File Locations                | City                     |                          | Field is Mandatory               |        |
|                                      | Region                   |                          |                                  |        |
|                                      | Postcode                 |                          | Field is Mandatory               |        |
|                                      | Tel Number               |                          | Field is Mandatory               |        |
|                                      | Tel Extension            |                          |                                  |        |
|                                      | Tel Country Code         |                          |                                  |        |
|                                      | Fax Number               |                          |                                  |        |
|                                      | Fax Extension            |                          |                                  |        |
|                                      | Fax Country Code         |                          |                                  |        |
|                                      | Comment                  |                          |                                  |        |

Press "Enter" on your keyboard or use the "E" ("Text Edit") button. Both actions will activate the field and allow you to write your text:

| Create and Send ICSRs Create and | d Send Acks WEB | Trader ICS     | Rs Creat | e and Send Produ | ict Reports     | Medicinal Products | MedDRA |
|----------------------------------|-----------------|----------------|----------|------------------|-----------------|--------------------|--------|
| Reset Application Reset Section  | Clear Validate  | Send XML       | ZIP RTF  | Duplicate Remov  | ve E L I        | R                  |        |
| ⊡-XEVPRM Message                 |                 |                |          |                  |                 |                    |        |
| Products                         | D               | escription Nam | o//aluo  |                  |                 |                    |        |
| Substances                       | Opera           | tion Type Inse | (1)      |                  |                 |                    |        |
| Sources                          | Opera           | EV Code        | .(1)     |                  |                 |                    |        |
| □ Organisations                  |                 | Type MAH       | (1)      |                  |                 |                    |        |
| Insert (1) - MAH (1)             | M               | AH Name        | 1        | F                | Field is Mandat | tory               |        |
| AIC Codes                        | SN              | IE Status      |          |                  |                 |                    |        |
| Pharmaceutical Forms             | SME             | E Number       |          |                  |                 |                    |        |
| Routes Of Administration         | MAH             | Sender ID      |          | _                |                 |                    |        |
| Mester File Leastions            |                 | Address        |          | F                | ield is Manda   | tory               |        |
| Master File Locations            |                 | City           |          | F                | -ield is Mandat | tory               |        |
|                                  |                 | Region         |          | E                | ield in Mandat  | ton.               |        |
|                                  | Cou             | ntry Code      |          | F                | Field is Mandat | tony               |        |
|                                  | Te              | l Number       |          |                  | Telu is Mariua  | lory               |        |
|                                  | Tel E           | Extension      |          |                  |                 |                    |        |
|                                  | Tel Cou         | ntry Code      |          |                  |                 |                    |        |
|                                  | Fa              | x Number       |          |                  |                 |                    |        |
|                                  | Fax B           | Extension      |          |                  |                 |                    |        |
|                                  | Fax Cou         | ntry Code      |          |                  |                 |                    |        |
|                                  | E-mai           | Address        |          |                  |                 |                    |        |
|                                  |                 | Comment        |          |                  |                 |                    |        |

Type in the requested text and press "Enter" on your keyboard. The name of your MAH will be displayed in the "MAH Name" field:

| Create and Send ICSRs Create and Sen                                                                                                 | Acks WEB Trader ICSRs Create and Send Product Reports Medicinal Products MedDRA                             |
|----------------------------------------------------------------------------------------------------|----------------------------------------------------------------------------------------------------|
| Reset Application Reset Section Cle                                                                                                  | ar Validate Send XML ZIP RTF Duplicate Remove E L R                                                         |
| -XEVPRM Message -Products -Substances -Sources                                                                                       | Description Name/Value Operation Type Insert (1) EVCode                                                     |
| Organisations     Insert (1) - MAH (1) - PharmeX     ATC Codes     Pharmaceutical Forms     Routes Of Administration     Attachments | Type MAH (1)<br>MAH Name PharmeX<br>SME Status<br>SME Number<br>MAH Sender ID<br>Address Eield is Mandatony |
| Master File Locations                                                                                                    | City Field is Mandatory<br>Region<br>Postcode Field is Mandatory                                            |
|                                                                                                    | Country Code Field is Mandatory<br>Tel Number<br>Tel Extension<br>Tel Country Code<br>Fax Number            |
|                                                                                                    | Fax Extension<br>Fax Country Code<br>E-mail Address<br>Comment                                              |

### 1.2.1.4. SME status

The "SME Status" field is a field that will allow you to select one of the available pre-defined values.

Using your mouse, click on the area next to "SME Status". The area will become highlighted in blue:

| Cr     | eate and Send ICSR   | s Create and  | Send Ack | s WE     | B Trader    | IC       | SRs    | Crea | ate and Ser | nd Pro | duct Reports  | Medicinal Products | MedDRA |
|--------|----------------------|---------------|----------|----------|-------------|----------|--------|------|-------------|--------|---------------|--------------------|--------|
|        | Reset Application    | Reset Section | Clear    | Validate | Send        | XML      | ZIP    | RTF  | Duplicate   | Rer    | move E L      | R                  |        |
| ⊡ ·· X | EVPRM Message        |               |          |          |             |          |        |      |             |        |               |                    |        |
|        | Products             |               |          | r        | )escription | Nar      | ne/Val | 110  |             |        |               |                    |        |
|        | Substances           |               |          | 0000     | ation Type  |          | rt (1) | uc   |             |        |               |                    |        |
|        | Sources              |               |          | Oper     | EV Code     | 5 11130  | ar (1) |      |             |        |               |                    |        |
| ļ      | Organisations        |               |          |          | Type        | ,<br>MAI | H (1)  |      |             |        |               |                    |        |
|        | Insert (1) - MAH (   | 1) - PharmeX  |          | N        | IAH Nam     | Pha      | rmeX   |      |             |        |               |                    |        |
|        | ATC Codes            |               |          | S        | ME Status   | 6        |        |      |             |        |               |                    |        |
|        | Pharmaceutical Form  | ns            |          | SM       | IE Numbe    | r        |        |      |             |        |               |                    |        |
|        | -Routes Of Administr | ation         |          | MAH      | Sender IE   | )        |        |      |             |        |               |                    |        |
|        | Attachments          |               |          |          | Address     | 6        |        |      |             |        | Field is Mand | atory              |        |
|        | Master File Location | s             |          |          | Cit         | /        |        |      |             |        | Field is Mand | atory              |        |
|        |                      |               |          |          | Regio       | 1        |        |      |             |        |               |                    |        |
|        |                      |               |          |          | Postcode    | 9        |        |      |             |        | Field is Mand | atory              |        |
|        |                      |               |          | Cou      | intry Code  | 9        |        |      |             |        | Field is Mand | atory              |        |
|        |                      |               |          | T-1      | el ivumbe   | r        |        |      |             |        |               |                    |        |
|        |                      |               |          | Tel Cer  | Extension   | 1        |        |      |             |        |               |                    |        |
|        |                      |               |          | F        | av Numbo    | r        |        |      |             |        |               |                    |        |
|        |                      |               |          | Fax      | Extension   | '<br>1   |        |      |             |        |               |                    |        |
|        |                      |               |          | Fax Co   | intry Code  |          |        |      |             |        |               |                    |        |
|        |                      |               |          | E-ma     | il Addres   |          |        |      |             |        |               |                    |        |
|        |                      |               |          |          | Commen      | t        |        |      |             |        |               |                    |        |

Press "Enter" on your keyboard, double-click on the field, or click on the "R" (Remote look-up) button. The values available for this field will be displayed:

| Create and Send ICSRs Create and Sen                            | nd Acks WEB Trader                     | CSRs Create and Send Product                                          | Reports Medicinal Products MedDRA |
|-----------------------------------------------------------------|----------------------------------------|-----------------------------------------------------------------------|-----------------------------------|
| Reset Application Reset Section Cle                             | ear Validate Send XML                  | ZIP RTF Duplicate Remove                                              | ELR                               |
| E-XEVPRM Message                                                |                                        |                                                                       |                                   |
| Substances                                                      | Description Na                         | ame/Value                                                             |                                   |
| Sources                                                         | Operation Type Ins<br>EV Code          | ert (1)                                                               |                                   |
|                                                                 | Type M/<br>MAH Name Ph<br>SME Status   | AH (1)<br>armeX                                                       |                                   |
| Pharmaceutical Porms<br>Routes Of Administration<br>Attachments | SME Number<br>MAH Sender ID<br>Address | Select option                                                         | tory                              |
| Master File Locations                                           | City<br>Region<br>Postcode             | Press A - Z to find initial lette<br>Press Enter to select, Escape to | tory<br>er<br>clear tory          |
|                                                                 | Tel Number                             | Medium (4)                                                            | tory                              |
|                                                                 | Tel Country Code                       | Micro (2)                                                             |                                   |
|                                                                 | Fax Number<br>Fax Extension            | NA (1)                                                                |                                   |
|                                                                 | E-mail Address                         | Small (3)                                                             |                                   |

Using your mouse, select the requested value. It will become highlighted in black:

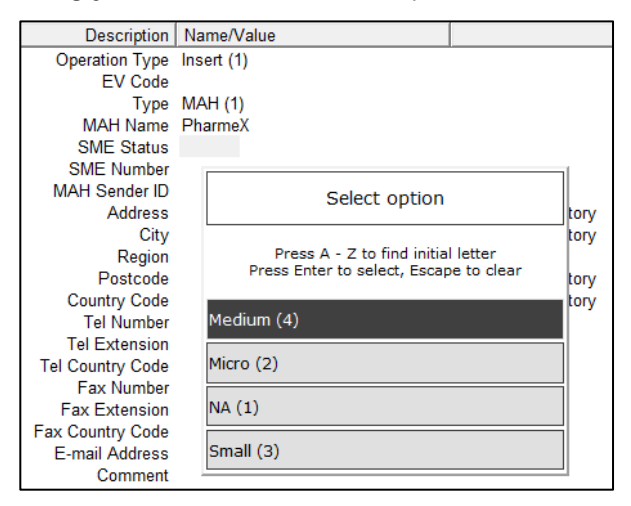

Once you click on the selected value, it will be displayed in the "SME Status" field:

| Create and Send ICSRs Create and Ser | nd Acks WEB Trader ICSRs Create and Send Product Reports Medicinal Products MedDRA |
|--------------------------------------|------------------------------------------------------------------------------------|
| Reset Application Reset Section Cle  | ear Validate Send XML ZIP RTF Duplicate Remove E L R                               |
| ⊡ XEVPRM Message                     |                                                                                    |
| Products                             | Description Name/Value                                                             |
| Substances                           | Operation Type Insert (1)                                                          |
| Sources                              | EV Code                                                                            |
| Organisations                        | Type MAH (1)                                                                       |
| ATC Codes                            | MAH Name PharmeX                                                                   |
|                                      | SME Status Medium (4)                                                              |
| -Routes Of Administration            | SME Number                                                                         |
| Attachments                          | MAR Sender ID<br>Address                                                           |
| Master File Locations                | City Eield is Mandatory                                                            |
|                                      | Region                                                                             |
|                                      | Postcode Field is Mandatory                                                        |
|                                      | Country Code Field is Mandatory                                                    |
|                                      | Tel Number                                                                         |
|                                      | Tel Extension                                                                      |
|                                      | Tel Country Code                                                                   |
|                                      | Fax Extension                                                                      |
|                                      | Fax Country Code                                                                   |
|                                      | E-mail Address                                                                     |
|                                      | Comment                                                                            |

#### 1.2.1.5. SME Number

This is a free text field.

Should you wish to enter an SME number, you can do so by clicking on the area next to the "SME Number". The area will become highlighted in blue:

| Create and Send ICSRs Create and Se | end Acks WEB Trader ICSRs Create and Send Product Reports Medicinal Products M | MedDRA |
|-------------------------------------|--------------------------------------------------------------------------------|--------|
| Reset Application Reset Section Cl  | ear Validate Send XML ZIP RTF Duplicate Remove E L R                           |        |
| ⊡-XEVPRM Message                    |                                                                                |        |
| Products                            | Description Name/Value                                                         |        |
| Substances                          | Operation Type Insert (1)                                                      |        |
| Sources                             | EV Code                                                                        |        |
| ⊡ Organisations                     | Type MAH (1)                                                                   |        |
| Insert (1) - MAH (1) - PharmeX      | MAH Name PharmeX                                                               |        |
| AIC Codes                           | SME Status Medium (4)                                                          |        |
| Pharmaceutical Forms                | SME Number                                                                     |        |
| Routes Of Administration            | MAH Sender ID                                                                  |        |
| Attachments                         | Address Field is Mandatory                                                     |        |
| ·····Waster File Locations          | City Field is Mandatory                                                        |        |
|                                     | Region<br>Destando                                                             |        |
|                                     | Posicode Field is Mandatory                                                    |        |
|                                     | Tol Number                                                                     |        |
|                                     |                                                                                |        |
|                                     | Tel Country Code                                                               |        |
|                                     | Fax Number                                                                     |        |
|                                     | Fax Extension                                                                  |        |
|                                     | Fax Country Code                                                               |        |
|                                     | E-mail Address                                                                 |        |
|                                     | Comment                                                                        |        |

Press "Enter" on your keyboard or click on the the "E" ("Text Edit") button. Both actions will activate the field and allow you to write your text:

| Create and Send ICSRs Create and Se | d Acks WEB Trader ICSRs Create and Send Product Rep | oorts Medicinal Products MedDRA |
|-------------------------------------|-----------------------------------------------------|---------------------------------|
| Reset Application Reset Section Cl  | ar Validate Send XML ZIP RTF Duplicate Remove E     | LR                              |
| ⊡-XEVPRM Message                    |                                                     |                                 |
| Products                            | Description Name/Value                              |                                 |
| Substances                          | Operation Type Insert (1)                           |                                 |
| Sources                             | EV Code                                             |                                 |
| ⊡ Organisations                     | Type MAH (1)                                        |                                 |
| Insert (1) - MAH (1) - PharmeX      | MAH Name PharmeX                                    |                                 |
| AIC Codes                           | SME Status Medium (4)                               |                                 |
| Pharmaceutical Forms                | SME Number                                          |                                 |
| Routes Of Administration            | MAH Sender ID                                       |                                 |
| Attachments                         | Address Field is                                    | Mandatory                       |
| Waster File Locations               | City Field is                                       | Mandatory                       |
|                                     | Region<br>Destende                                  | Mandatas                        |
|                                     | Posicode Field is                                   | Mandatory                       |
|                                     | Tel Number                                          | Manuatory                       |
|                                     |                                                     |                                 |
|                                     | Tel Country Code                                    |                                 |
|                                     | Fax Number                                          |                                 |
|                                     | Fax Extension                                       |                                 |
|                                     | Fax Country Code                                    |                                 |
|                                     | E-mail Address                                      |                                 |
|                                     | Comment                                             |                                 |

Once you type in the required text, press "Enter" on your keyboard. The text will be displayed in the "SME Number" field:

| Create and Send ICSRs Create and Se | nd Acks WEB Trader  | ICSRs Create and Send F | Product Reports   | Medicinal Products | MedDRA |
|-------------------------------------|---------------------|-------------------------|-------------------|--------------------|--------|
| Reset Application Reset Section Cl  | ear Validate Send X | ML ZIP RTF Duplicate F  | Remove E L R      | ł                  |        |
| ⊡ XEVPRM Message                    |                     |                         |                   |                    |        |
| Products                            | Description         | Name/Value              |                   |                    |        |
| Substances                          | Operation Type      | Insert (1)              |                   |                    |        |
| Sources                             | EV Code             |                         |                   |                    |        |
| Organisations                       | Туре                | MAH (1)                 |                   |                    |        |
| ATC Codes                           | MAH Name            | PharmeX                 |                   |                    |        |
| Pharmacoutical Forms                | SME Status          | Medium (4)              |                   |                    |        |
| - Routes Of Administration          | SME Number          | EMA/SME/000/00/02       |                   |                    |        |
| Attachments                         | MAH Sender ID       |                         | Field in Mondate  |                    |        |
| Master File Locations               | City                |                         | Field is Mandato  | ory                |        |
|                                     | Region              |                         | T ford to Mandate | ory.               |        |
|                                     | Postcode            |                         | Field is Mandate  | ory                |        |
|                                     | Country Code        |                         | Field is Mandate  | ory                |        |
|                                     | Tel Number          |                         |                   |                    |        |
|                                     | Tel Extension       |                         |                   |                    |        |
|                                     | Tel Country Code    |                         |                   |                    |        |
|                                     | Fax Number          |                         |                   |                    |        |
|                                     | Fax Extension       |                         |                   |                    |        |
|                                     | E-mail Address      |                         |                   |                    |        |
|                                     | Comment             |                         |                   |                    |        |

#### 1.2.1.6. MAH Sender ID

This is a free text field.

As per the guidance provided in <u>Chapter 3.11: Extended EudraVigilance product report message</u> (XEVPRM) user guidance; section 1.6. Initial Submission of a Marketing Authorisation Holder (MAH) Organisation, the organisation ID that corresponds to the same organisation as assigned in the EudraVigilance registration system may be provided.

Should you wish to enter the organisation ID in this field, use the same process as described in section *1.2.1.3. MAH Name.* 

#### 1.2.1.7. Address, City, Region and Postcode

These are free-text fields.

To enter the requested information in these fields, use the same process as described in section *1.2.1.3. MAH Name.* 

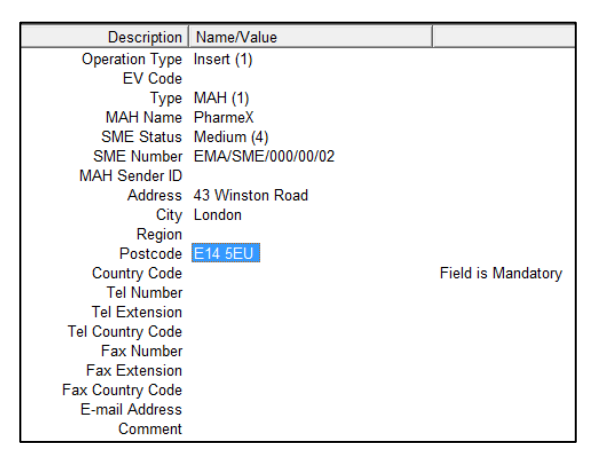

#### 1.2.1.8. Country Code

The "Country Code" field is a field that will allow you to select one of the available pre-defined values. Using your mouse, click on the area next to "Country Code". The area will become highlighted in blue:

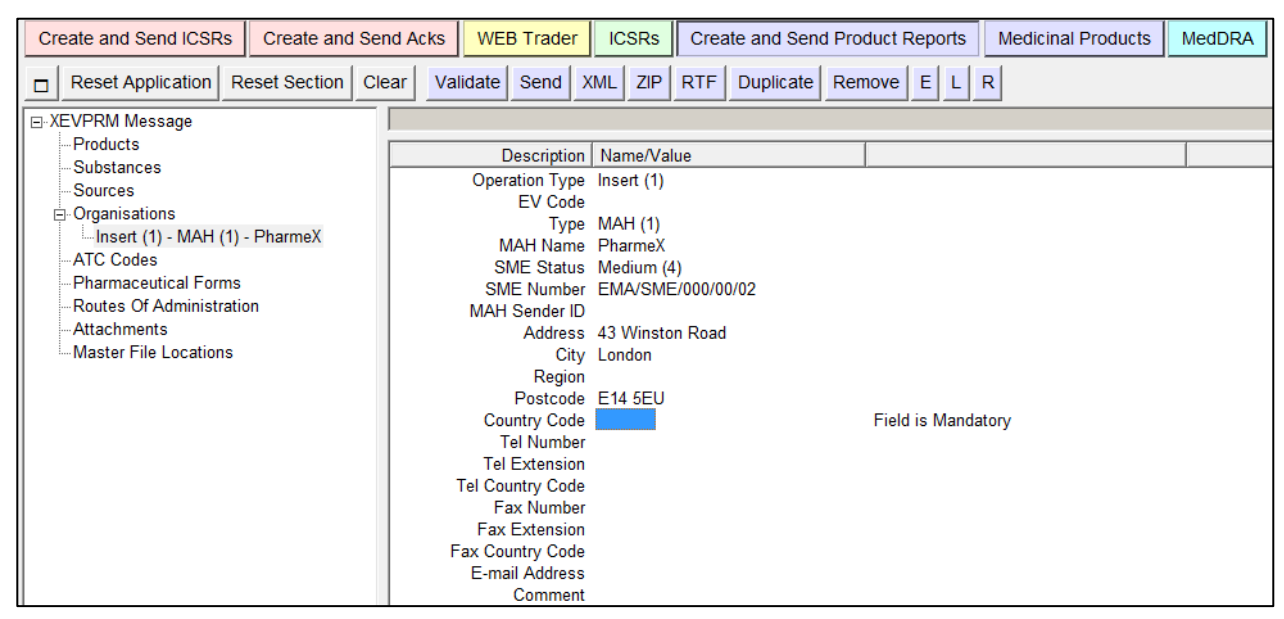

Press "Enter" on your keyboard, double-click on the field, or click on the "R" (Remote look-up) button. The values available for this field will be displayed:

| Create and Send ICSRs Create and Ser | d Acks WEB Trader    | 1000 II 0 0 D                          |      | Medicinal Products | MedDRA |
|--------------------------------------|----------------------|----------------------------------------|------|--------------------|--------|
|                                      |                      | Select option                          | _    |                    |        |
| Reset Application Reset Section Cle  | ar Validate Send XM  | Press A - Z to find initial letter     |      | R                  |        |
|                                      |                      | Press Enter to select, Escape to clear | _    |                    |        |
| Products                             | Description   N      | Afghanistan (AE)                       |      |                    | 1      |
| Substances                           | Description In       |                                        |      |                    |        |
| Sources                              | Operation Type In    |                                        |      |                    |        |
| □ Organisations                      |                      | Albania (AL)                           | Ξ    |                    |        |
| Insert (1) - MAH (1) - PharmeX       | MAH Name F           | h ligeria (D2)                         |      |                    |        |
| ATC Codes                            | SME Status N         | American Samoa (AS)                    |      |                    |        |
| Pharmaceutical Forms                 | SME Number E         | Andorra (AD)                           |      |                    |        |
| Routes Of Administration             | MAH Sender ID        | Angola (AO)                            |      |                    |        |
| Attachments                          | Address 4            | Anguilla (AI)                          |      |                    |        |
| Master File Locations                | City L               | Antarctica (AQ)                        |      |                    |        |
|                                      | Region<br>Postcode F | Antigua And Barbuda (AG)               |      |                    |        |
|                                      | Country Code         | Argentina (AR)                         |      | tory               |        |
|                                      | Tel Number           | Armenia (AM)                           |      | ,                  |        |
|                                      | Tel Extension        | Aruba (AW)                             |      |                    |        |
|                                      | Tel Country Code     | Australia (AU)                         | il I |                    |        |
|                                      | Fax Number           | Austria (AT)                           | il I |                    |        |
|                                      | Fax Extension        | Azerbaijan (AZ)                        |      |                    |        |
|                                      | F-mail Address       | Bahamas (BS)                           |      |                    |        |
|                                      | Comment              | Bahrain (BH)                           |      |                    |        |
|                                      | - Commone            |                                        |      |                    |        |

| Using your mouse.  | select the requested | value. It will become | highlighted in black: |
|--------------------|----------------------|-----------------------|-----------------------|
| coming jour mouse, |                      |                       | inginighteed in black |

| Create and Send ICSRs Create and Sen | nd Acks WEB Trader    | Select ontion                                                                | Medicinal Products MedDRA |
|--------------------------------------|-----------------------|------------------------------------------------------------------------------|---------------------------|
| Reset Application Reset Section Cle  | ear Validate Send XML | Press A - Z to find initial letter<br>Press Enter to select, Escape to clear | R                         |
| ⊡-XEVPRM Message                     |                       | Tanzania (12)                                                                |                           |
| Substances                           | Description Na        | Thailand (TH)                                                                |                           |
| Sources                              | Operation Type Ins    | TIMOR-LESTE (TL)                                                             |                           |
|                                      | Ev Code<br>Type M4    | Togo (TG)                                                                    |                           |
| Insert (1) - MAH (1) - PharmeX       | MAH Name Ph           | Tokelau (TK)                                                                 |                           |
| ATC Codes                            | SME Status Me         | Tonga (TO)                                                                   |                           |
| Pharmaceutical Forms                 | SME Number EN         | Trinidad And Tobago (TT)                                                     |                           |
| Attachments                          | MAH Sender ID         | Tunisia (TN)                                                                 |                           |
| Master File Locations                | Address 43<br>City Lo | Turkey (TR)                                                                  |                           |
|                                      | Region                | Turkmenistan (TM)                                                            |                           |
|                                      | Postcode E1           | Turks And Caicos (TC)                                                        |                           |
|                                      | Country Code          | Tuvalu (TV)                                                                  | tory                      |
|                                      | Tel Number            | Uganda (UG)                                                                  |                           |
|                                      | Tel Country Code      | Ukraine (UA)                                                                 |                           |
|                                      | Fax Number            | United Arab Emirates (AE)                                                    |                           |
|                                      | Fax Extension         | United Kingdom (GB)                                                          |                           |
|                                      | Fax Country Code      | United States (US)                                                           |                           |
|                                      | E-mail Address        | United States Minoroutlying Islands                                          |                           |
|                                      | Comment               | (UM)                                                                         |                           |

Once you click on the selected value, it will be displayed in the "Country Code" field:

| Create and Send ICSRs Create and Se | nd Acks WEB Trader ICSRs Create and Send Product Reports Medicinal Products MedDRA |
|-------------------------------------|------------------------------------------------------------------------------------|
| Reset Application Reset Section Cl  | ear Validate Send XML ZIP RTF Duplicate Remove E L R                               |
| ⊡-XEVPRM Message                    |                                                                                    |
| Products                            | Description Name/Value                                                             |
| Substances                          |                                                                                    |
| Sources                             | Operation type insert (1)                                                          |
| . Organisations                     |                                                                                    |
| Insert (1) - MAH (1) - PharmeX      | MAH Name Dharmey                                                                   |
| ATC Codes                           | SME Status Madium (A)                                                              |
| Pharmaceutical Forms                | SME Number EMA/SME/00/00/02                                                        |
| -Routes Of Administration           | MAH Sender ID                                                                      |
| Attachments                         | Address 43 Winston Road                                                            |
| Master File Locations               | City London                                                                        |
|                                     | Region                                                                             |
|                                     | Postcode E14 5EU                                                                   |
|                                     | Country Code United Kingdom (GB)                                                   |
|                                     | Tel Number                                                                         |
|                                     | Tel Extension                                                                      |
|                                     | Tel Country Code                                                                   |
|                                     | Fax Number                                                                         |
|                                     | Fax Extension                                                                      |
|                                     | Fax Country Code                                                                   |
|                                     | E-mail Address                                                                     |
|                                     | Comment                                                                            |

# 1.2.1.9. Tel Number, Extension, Country Code, Fax Number, Fax Extension, Fax Country Code and E-mail address

These are free-text fields.

Should you wish to enter the requested information in these fields, use the same process as described in section *1.2.1.3. MAH Name*.

#### 1.2.1.10. Comment

This is a free- text field, in which information can be entered using the same process as described in section *1.2.1.3. MAH Name*.

As per business rules and guidance provided in <u>Chapter 3.11: Extended EudraVigilance product report</u> <u>message (XEVPRM) user guidance</u>; section *1.6. Initial Submission of a Marketing Authorisation Holder (MAH) Organisation*, no information should be entered in this field in this particular case.

You have now populated the fields for an MAH organisation entity "PharmeX":

| Cre                                                 | eate and Send ICSRs    | Create and | Send Acks | WEB Tra                      | der      | ICSR                | s Cre    | ate and Sen | d Product Rep | orts | Medicinal Products | MedDRA |
|-----------------------------------------------------|------------------------|------------|-----------|------------------------------|----------|---------------------|----------|-------------|---------------|------|--------------------|--------|
| Reset Application Reset Section Clear Validate Send |                        | KML ZI     | RTF       | Duplicate                    | Remove E | L                   | R        |             |               |      |                    |        |
| ⊡ ·· X                                              | EVPRM Message          |            |           |                              |          |                     |          |             |               |      |                    |        |
|                                                     | Products               |            |           | Deser                        | otion    | Name/               | /alua    |             | 1             |      |                    |        |
|                                                     | Substances             |            |           | Operation                    | Turne    | Incort (            |          |             |               |      |                    |        |
|                                                     | Sources                |            |           | Operation                    | ) ype    | insen (             | 0        |             |               |      |                    |        |
| Ė                                                   | Organisations          |            |           | LV                           | Type     | MAH (1              | <b>`</b> |             |               |      |                    |        |
|                                                     | Insert (1) - MAH (1)   | - PharmeX  |           | МАНТ                         | ame      | Pharme              | x<br>X   |             |               |      |                    |        |
|                                                     | -ATC Codes             |            |           | SME S                        | atus     | Medium              | (4)      |             |               |      |                    |        |
|                                                     | Pharmaceutical Forms   |            |           | SME Number EMA/SME/000/00/02 |          |                     |          |             |               |      |                    |        |
|                                                     | -Routes Of Administrat | ion        |           | MAH Sender ID                |          |                     |          |             |               |      |                    |        |
|                                                     | Attachments            |            |           | Address 43 Winston Road      |          |                     |          |             |               |      |                    |        |
|                                                     | Master File Locations  |            |           |                              | City     | London              |          |             |               |      |                    |        |
|                                                     |                        |            |           | R                            | gion     |                     |          |             |               |      |                    |        |
|                                                     |                        |            |           | Post                         | code     | E14 5E              | U        |             |               |      |                    |        |
|                                                     |                        |            |           | Country                      | Code     | United              | Kingdom  | (GB)        |               |      |                    |        |
|                                                     |                        |            |           | Tel Nu                       | mber     | 0207 1 <sup>-</sup> | 11       |             |               |      |                    |        |
|                                                     |                        |            |           | Tel Exte                     | ision    | 222                 |          |             |               |      |                    |        |
|                                                     |                        |            |           | Tel Country                  | Code     | 0044                |          |             |               |      |                    |        |
|                                                     |                        |            |           | Fax Nu                       | mber     |                     |          |             |               |      |                    |        |
|                                                     |                        |            |           | Fax Exte                     | ision    |                     |          |             |               |      |                    |        |
|                                                     |                        |            |           | Fax Country                  | Code     |                     |          |             |               |      |                    |        |
|                                                     |                        |            |           | E-mail Ad                    | ress     | Pharme              | X@pharr  | nex.co.uk   |               |      |                    |        |
|                                                     |                        |            |           | Com                          | ment     |                     |          |             |               |      |                    |        |

# 1.2.2. Sponsor organisation

8) In the "Organisations" section of your XEVPRM, select "New Sponsor" by ticking the relevant box:

| Create and Send ICSRs Create and Se | nd Acks WEB Trader  | ICSRs Create and | Send Product Reports | Medicinal Products | MedDRA            |
|-------------------------------------|---------------------|------------------|----------------------|--------------------|-------------------|
| Reset Application Reset Section Cl  | ear Validate Send X | ML ZIP RTF E L   | R                    |                    |                   |
| ⊡ XEVPRM Message                    |                     |                  |                      |                    |                   |
| Products                            | Num                 | 0                | Operation Type       | Туре               | Organisation Name |
| Substances                          | <b>☑</b> 0001       | h                | nsert (1)            | MAH (1)            | PharmeX           |
| - Organisations                     | New MAH             |                  |                      |                    |                   |
| Insert (1) - MAH (1) - PharmeX      | L New Sponsor       |                  |                      |                    |                   |
| -ATC Codes                          |                     |                  |                      |                    |                   |
| Pharmaceutical Forms                |                     |                  |                      |                    |                   |
| Routes Of Administration            |                     |                  |                      |                    |                   |
| Master File Locations               |                     |                  |                      |                    |                   |

The active area will display the fields relevant for a sponsor organisation entity:

| Create and Send ICSRs Create and Ser | ICSR                   | Create and Send Product | Reports Medicinal Products MedDRA     |
|--------------------------------------|------------------------|-------------------------|---------------------------------------|
| Reset Application Reset Section Cle  | ar Validate Send XML Z | IP RTF Duplicate Remove | ELR                                   |
| E-XEVPRM Message                     |                        |                         |                                       |
| Products                             | Description            | Name/Value              |                                       |
| Substances                           | Operation Type         | Incort (1)              |                                       |
| Sources                              | EV Codo                | insert (1)              |                                       |
| □ Organisations                      | Type                   | Sponsor (2)             |                                       |
| Insert (1) - MAH (1) - PharmeX       | Sponsor Name           | 0001001 (2)             | Field is Mandatory                    |
| Insert (1) - Sponsor (2)             | Sponsor Sender ID      |                         | i i i i i i i i i i i i i i i i i i i |
| - ATC Codes                          | ' Address              |                         | Field is Mandatory                    |
| - Pharmaceutical Forms               | City                   |                         | Field is Mandatory                    |
| -Routes Of Administration            | Region                 |                         |                                       |
| Attachments                          | Postcode               |                         | Field is Mandatory                    |
| Master File Locations                | Country Code           |                         | Field is Mandatory                    |
|                                      | Tel Number             |                         |                                       |
|                                      | Tel Extension          |                         |                                       |
|                                      | Tel Country Code       |                         |                                       |
|                                      | Fax Number             |                         |                                       |
|                                      | Fax Extension          |                         |                                       |
|                                      | Fax Country Code       |                         |                                       |
|                                      | E-mail Address         |                         |                                       |
|                                      | Comment                |                         |                                       |

- The "Operation type" field displays "Insert (1)" as a default. It is not possible to assign a different operation type.
- > Mandatory fields that must be populated are highlighted with the text "Field is Mandatory".
  - Please note that not all mandatory fields are highlighted this way (some fields are business rules dependent). Additional mandatory fields/fields that must contain specific value may be highlighted during the validation process (see section 1.3.
  - When information is entered in the individual mandatory fields, the text "Field is Mandatory" disappears.
  - Some of the fields contain look-up tables with pre-defined values. These values will be displayed if you press "Enter" on your keyboard.

#### 1.2.2.1. EV Code

The EV Code field is a field which will automatically display the assigned EV Code if maintenance related operation (i.e. NOT an insert) is performed. In your example, this field is blank because you are performing an insert of an entity.

#### 1.2.2.2. Туре

The value in the "Type" field is automatically set to "Sponsor" as per your selection.

#### 1.2.2.3. Sponsor Name

It is mandatory to provide information in the Sponsor Name field.

This is a free-text field.

Using your mouse, click on the area next to "Sponsor Name". The area will become highlighted in blue:

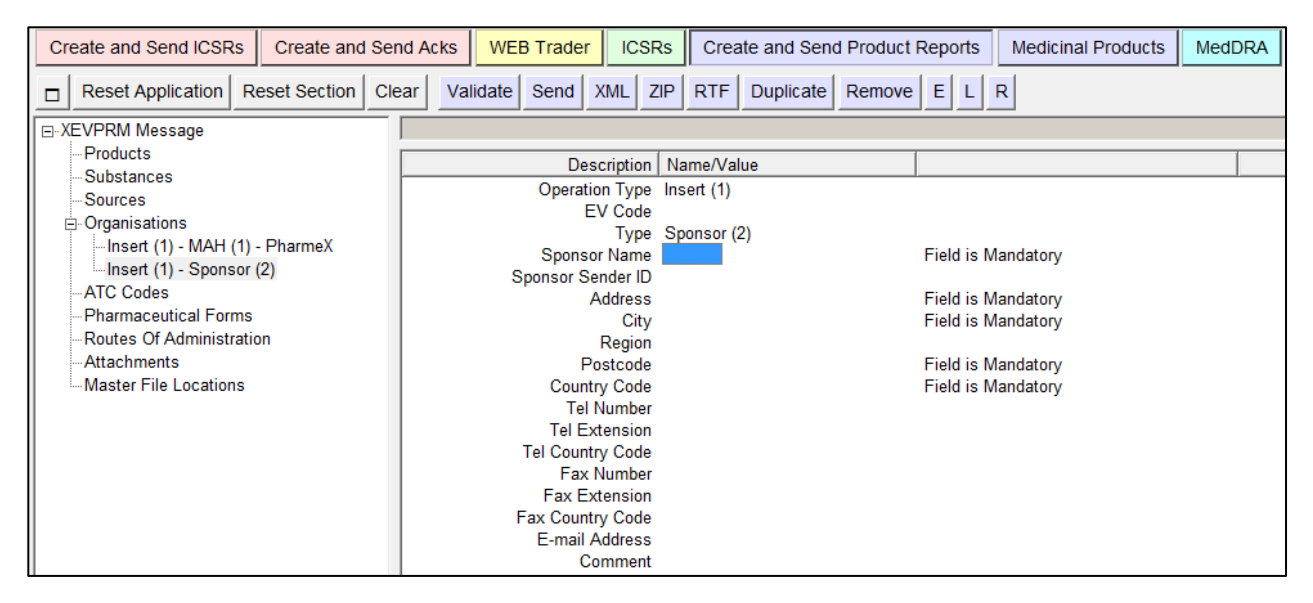

Press "Enter" on your keyboard or use the "E" ("Text Edit") button. Both actions will activate the field and allow you to write your text:

| Create and Send ICSRs Create and Se | nd Acks WEB Trader ICSRs Create and Send Product I | Reports Medicinal Products MedDRA |
|-------------------------------------|----------------------------------------------------|-----------------------------------|
| Reset Application Reset Section C   | ear Validate Send XML ZIP RTF Duplicate Remove     | ELR                               |
| ⊡-XEVPRM Message                    |                                                    |                                   |
| Substances                          | Description Name/Value                             |                                   |
| Substances                          | Operation Type Insert (1)                          |                                   |
|                                     | EV Code                                            |                                   |
| En Organisations                    | Type Sponsor (2)                                   |                                   |
| Insert (1) Spansor (2)              | Sponsor Name                                       | Field is Mandatory                |
| ATC Codes                           | Sponsor Sender ID                                  |                                   |
| Pharmacoutical Forms                | Address                                            | Field is Mandatory                |
| Poutos Of Administration            | City                                               | Field is Mandatory                |
| Attachmente                         | Region                                             | Field in Mandatana                |
| Master File Logetions               | Postcode                                           | Field is Mandatory                |
| Master File Locations               | Country Code                                       | Field is Mandatory                |
|                                     | Tel Number                                         |                                   |
|                                     | Tel Caunta Cada                                    |                                   |
|                                     | For Number                                         |                                   |
|                                     | Fax Number<br>Fax Extension                        |                                   |
|                                     | Fax Country Code                                   |                                   |
|                                     | F-mail Address                                     |                                   |
|                                     | Comment                                            |                                   |
| L                                   |                                                    |                                   |

Type in the requested text and press "Enter" on your keyboard. The name of your sponsor will be displayed in the "Sponsor Name" field:

| Create and Send ICSRs Create and Se | Acks WEB Trader ICSRs Create and Send Product | Reports Medicinal Products MedDRA |
|-------------------------------------|-----------------------------------------------|-----------------------------------|
| Reset Application Reset Section Cl  | validate Send XML ZIP RTF Duplicate Remove    | ELR                               |
| ⊡ XEVPRM Message                    |                                               |                                   |
| Products                            | Description Name/Value                        |                                   |
| Substances                          | Operation Type Insert (1)                     |                                   |
| Sources                             | EV Code                                       |                                   |
| □ Organisations                     | Type Sponsor (2)                              |                                   |
| Insert (1) - Sponsor (2) - Fral ab  | Sponsor Name EraLab                           |                                   |
| ATC Codes                           | Sponsor Sender ID                             | Field is Mandetony                |
| Pharmaceutical Forms                | City                                          | Field is Mandatory                |
| Routes Of Administration            | Region                                        | Tield is Manualory                |
| Attachments                         | Postcode                                      | Field is Mandatory                |
| Master File Locations               | Country Code                                  | Field is Mandatory                |
|                                     | Tel Number                                    |                                   |
|                                     | Tel Extension                                 |                                   |
|                                     | Tel Country Code                              |                                   |
|                                     | Fax Number                                    |                                   |
|                                     | Fax Country Code                              |                                   |
|                                     | E-mail Address                                |                                   |
|                                     | Comment                                       |                                   |

#### 1.2.2.4. Sponsor Sender ID

It is not mandatory to provide information in this field.

This is a free text field.

The organisation ID that corresponds to the same organisation as assigned in the EudraVigilance registration system may be provided.

Should you wish to enter the organisation ID in this field, use the same process as described in section *1.2.2.3. Sponsor Name.* 

#### 1.2.2.5. Address, City, Region and Postcode

It is mandatory to provide information in the Address, City and Postcode fields.

It is not mandatory to provide information in the Region field.

These are all free-text fields.

To enter the requested information in these fields, use the same process as described in section *1.2.2.3. Sponsor Name.* 

| Description       | Name/Value       |                    |
|-------------------|------------------|--------------------|
| Operation Type    | Insert (1)       |                    |
| EV Code           |                  |                    |
| Туре              | Sponsor (2)      |                    |
| Sponsor Name      | EraLab           |                    |
| Sponsor Sender ID |                  |                    |
| Address           | Lockington Close |                    |
| City              | Margate          |                    |
| Region            |                  |                    |
| Postcode          | MA12 4JJ         |                    |
| Country Code      |                  | Field is Mandatory |
| Tel Number        |                  |                    |
| Tel Extension     |                  |                    |
| Tel Country Code  |                  |                    |
| Fax Number        |                  |                    |
| Fax Extension     |                  |                    |
| Fax Country Code  |                  |                    |
| E-mail Address    |                  |                    |
| Comment           |                  |                    |

#### 1.2.2.6. Country Code

It is mandatory to provide information in this field.

The "Country Code" field is a field that will allow you to select one of the available pre-defined values.

Using your mouse, click on the area next to "Country Code". The area will become highlighted in blue:

| Create and Send ICSRs Create and Se     | nd Acks WEB Trader ICSRs Create and Send Produc | t Reports Medicinal Products MedDRA |  |  |  |
|-----------------------------------------|-------------------------------------------------|-------------------------------------|--|--|--|
| Reset Application Reset Section Classes | var Validate Send XML ZIP RTF Duplicate Remov   | e E L R                             |  |  |  |
| E-XEVPRM Message                        |                                                 |                                     |  |  |  |
| Products                                | Description Name/Value                          |                                     |  |  |  |
| Sources                                 | Operation Type Insert (1)                       |                                     |  |  |  |
| □ Organisations                         | EV Code                                         |                                     |  |  |  |
| Insert (1) - MAH (1) - PharmeX          | Type Sponsor (2)                                |                                     |  |  |  |
| Insert (1) - Sponsor (2) - EraLab       | Sponsor Name EraLab                             |                                     |  |  |  |
| ATC Codes                               | Address Lockington Close                        |                                     |  |  |  |
| Pharmaceutical Forms                    | City Margate                                    |                                     |  |  |  |
| Routes Of Administration                | Region                                          |                                     |  |  |  |
| Attachments                             | Postcode MA12 4JJ                               |                                     |  |  |  |
| Master File Locations                   | Country Code                                    | Field is Mandatory                  |  |  |  |
|                                         | Tel Number                                      |                                     |  |  |  |
|                                         | Tel Extension                                   |                                     |  |  |  |
|                                         | Fax Number                                      |                                     |  |  |  |
|                                         | Fax Extension                                   |                                     |  |  |  |
|                                         | Fax Country Code                                |                                     |  |  |  |
|                                         | E-mail Address                                  |                                     |  |  |  |
|                                         | Comment                                         |                                     |  |  |  |

Press "Enter" on your keyboard, double-click on the field, or click on the "R" (Remote look-up) button. The values available for this field will be displayed:

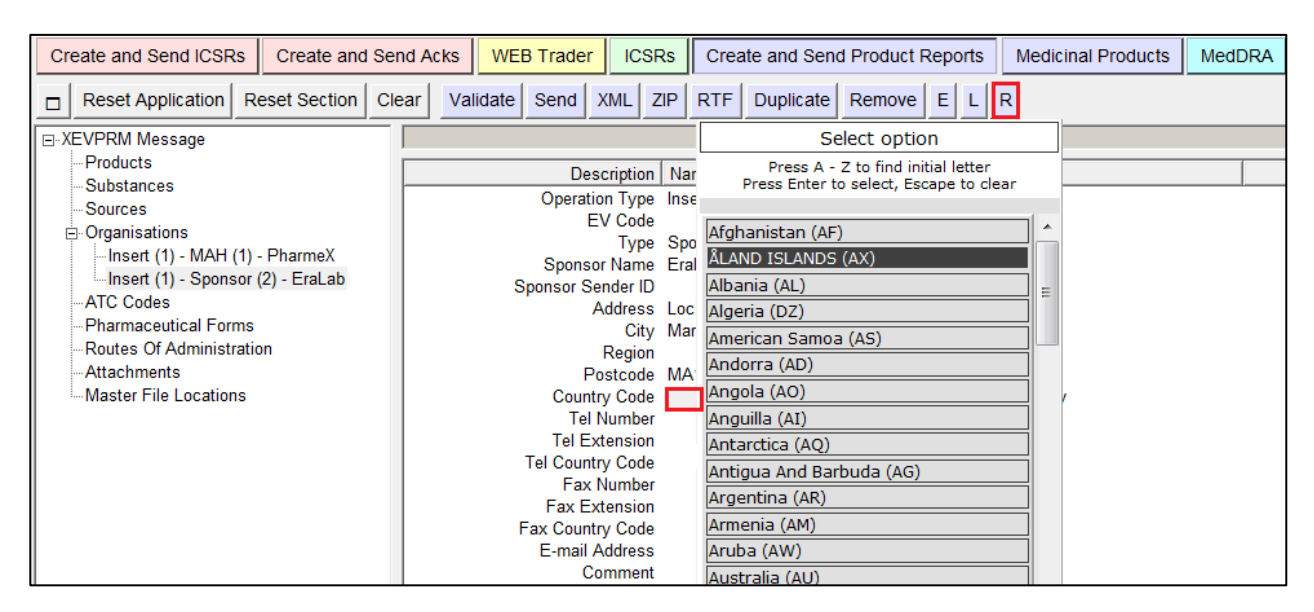

Using your mouse, select the requested value. It will become highlighted in black:

| Create and Send ICSRs Create and Se | nd Acks WEB Trader ICSRs  | Create and Send Product Reports Medicinal Products MedDRA |
|-------------------------------------|---------------------------|-----------------------------------------------------------|
|                                     |                           | Select option                                             |
| Reset Application Reset Section Cl  | ear Validate Send XML ZIP | Press A - Z to find initial letter                        |
| ⊡-XEVPRM Message                    |                           | Press Enter to select, Escape to clear                    |
| Products                            | Description No            | Ianzania (IZ)                                             |
| Substances                          | Operation Type Inc        | Thailand (TH)                                             |
| Sources                             | EV Code                   | TIMOR-LESTE (TL)                                          |
| Organisations                       | Type Sp                   | c Togo (TG)                                               |
| Insert (1) - MAH (1) - Pharmex      | Sponsor Name Era          | a Tokelau (TK)                                            |
| ATC Codes                           | Sponsor Sender ID         | Tonga (TO)                                                |
|                                     | Address Lo                | C Trinidad And Tobago (TT)                                |
| - Routes Of Administration          | City Ma<br>Pogion         | Tunisia (TN)                                              |
| Attachments                         | Postcode MA               | Turkey (TR)                                               |
| Master File Locations               | Country Code              | Turkmenistan (TM)                                         |
|                                     | Tel Number                | Turks And Caicos (TC)                                     |
|                                     | Tel Extension             | Tuvalu (TV)                                               |
|                                     | Tel Country Code          | Uganda (UG)                                               |
|                                     | Fax Extension             | Ukraine (UA)                                              |
|                                     | Fax Country Code          | United Arab Emirates (AE)                                 |
|                                     | E-mail Address            | United Kingdom (GB)                                       |
|                                     | Comment                   | United States (US)                                        |

Once you click on the selected value, it will be displayed in the "Country Code" field:

| Create and Send ICSRs Create and Se | and Acks WEB Trader ICSRs Create and Send Product Reports Medicinal Products MedD | RA |
|-------------------------------------|-----------------------------------------------------------------------------------|----|
| Reset Application Reset Section Cl  | lear Validate Send XML ZIP RTF Duplicate Remove E L R                             |    |
| ⊡ XEVPRM Message                    |                                                                                   |    |
| Products                            | Description Name/Value                                                            |    |
| Substances                          |                                                                                   |    |
| Sources                             | EV Code                                                                           |    |
| - Organisations                     | Type Sponsor (2)                                                                  |    |
| Insert (1) - MAH (1) - PharmeX      | Sponsor Name EraLab                                                               |    |
| Insert (1) - Sponsor (2) - EraLab   | Sponsor Sender ID                                                                 |    |
| -ATC Codes                          | Address Lockington Close                                                          |    |
| Pharmaceutical Forms                | City Margate                                                                      |    |
| -Routes Of Administration           | Region                                                                            |    |
| Attachments                         | Postcode MA12 4JJ                                                                 |    |
| Master File Locations               | Country Code United Kingdom (GB)                                                  |    |
|                                     | Tel Number                                                                        |    |
|                                     | l el Extension                                                                    |    |
|                                     | Tel Country Code                                                                  |    |
|                                     | Fax Number                                                                        |    |
|                                     | Fax Country Code                                                                  |    |
|                                     | F-mail Address                                                                    |    |
|                                     | Comment                                                                           |    |

# 1.2.2.7. Tel Number, Extension, Country Code, Fax Number, Fax Extension, Fax Country Code and E-mail address

It is not mandatory to provide information in these fields.

These are free-text fields.

Should you wish to enter the requested information in these fields, use the same process as described in section *1.2.2.3. Sponsor Name.* 

#### 1.2.2.8. Comment

This is a free- text field, in which information can be entered using the same process as described in section *1.2.2.3. Sponsor Name.* 

As per the applicable business rules, the "Comment" field must contain the reason for nullification if operation type 'Nullification (4)' is used on the sponsor entity.

No information should be entered in this field in this particular case since you are performing an 'Insert (1)'.

You have now populated the fields for a sponsor organisation entity "EraLab":

| Create and Send ICSRs Create and S | Send Acks WEB Trader ICSRs Create and Send Product Reports Medicinal Products MedDRA |
|------------------------------------|--------------------------------------------------------------------------------------|
| Reset Application Reset Section    | Clear Validate Send XML ZIP RTF Duplicate Remove E L R                               |
| □ XEVPRM Message                   |                                                                                      |
| Products                           | Description Name/Value                                                               |
| Substances                         |                                                                                      |
| Sources                            | EV Code                                                                              |
| Organisations                      | Type Sponsor (2)                                                                     |
| Insert (1) - MAH (1) - Pharmex     | Sponsor Name EraLab                                                                  |
| Insert (1) - Sponsor (2) - EraLab  | Sponsor Sender ID                                                                    |
| AIC Codes                          | Address Lockington Close                                                             |
| Pharmaceutical Forms               | City Margate                                                                         |
| Attachmente                        | Region Region                                                                        |
| Master File Logations              | Postcode MA12 4JJ                                                                    |
| Master File Locations              | Tal Number                                                                           |
|                                    | Tal Evansion                                                                         |
|                                    | Tel Country Code                                                                     |
|                                    | Fax Number                                                                           |
|                                    | Fax Extension                                                                        |
|                                    | Fax Country Code                                                                     |
|                                    | E-mail Address EraLab@eralab.com                                                     |
|                                    | Comment                                                                              |

## 1.3. Validate and send an XEVPRM

1) Validate your XEVPRM by clicking with your mouse on the "Validate" button.

| Create and Send ICSRs | Create and Send Acks | WEB Trader        | ICSRs | Create ar | nd Send Product Repo | orts Medicinal Products | MedDRA |
|-----------------------|----------------------|-------------------|-------|-----------|----------------------|-------------------------|--------|
| Reset Application R   | eset Section Clear R | eplicate Validate | Send  | XML ZIP   | RTF Duplicate F      | Remove E L R            |        |

New window will be displayed on your screen, showing the result of your validation:

If your XEVPRM contains any technical errors (i.e. mandatory information is missing), an error message will be displayed on your screen:

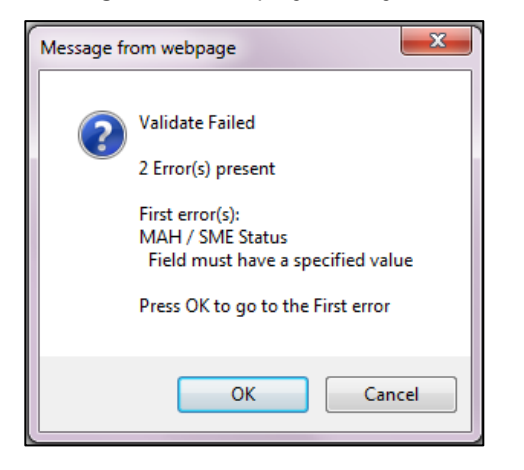

The section, where these errors occurred will be highlighted in red and/or the fields where information is missing will contain the text "Field is Mandatory":

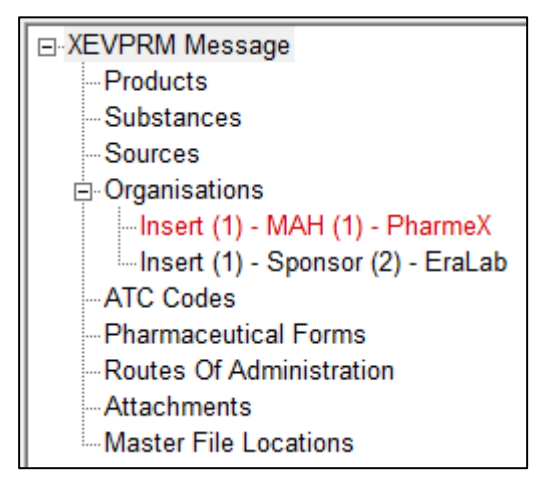

Once you click on "OK" in the error message or click on the section highlighted in red, the application will direct you to the first error. You should enter/correct the required information and validate the XEVPRM again.

If your XEVPRM has been created correctly, the new window will display the text "Validate OK", which means that no errors were reported:

| Create and Send ICSRs Create and Se                                                                                                    | nd Acks WEB Trader ICSRs C                                                                            | Create and Send Product Reports                                                                                                    | Medicinal Products      | MedDRA |
|----------------------------------------------------------------------------------------------------|----------------------------------------------------------------------------------------------------|----------------------------------------------------------------------------------------------------|-------------------------|--------|
| Reset Application Reset Section Cl                                                                                                    | ear Validate Send XML ZIP R                                                                           | TF E L R                                                                                                    |                         |        |
| E XEVPRM Message                                                                                                    |                                                                                                    |                                                                                                    |                         |        |
| Products                                                                                                    | Description Name                                                                                      | /Value                                                                                                    |                         |        |
| - Substances<br>- Sources<br>Dorganisations<br>- Insert (1) - MAH (1) - PharmeX<br>- Insert (1) - Sponsor (2) - EraLab<br>- ATC Codes<br>- Pharmaceutical Forms<br>- Routes Of Administration<br>- Attachments<br>- Master File Locations | Message Number<br>Produc<br>Substa<br>Source<br>Organi<br>ATC C<br>Pharm<br>Routes<br>Attach<br>Maste | MAH and sponsor<br>cts<br>ances<br>es<br>isations<br>Codes<br>acceutical Forms<br>s Of Administration<br>iments<br>er File Locations | m webp 💌<br>Validate OK |        |

You can dismiss the message by clicking on "OK".

2) Save the XEVPRM for your reference by clicking on the relevant button:

| Create and Send ICSRs |                   | s Cre   | Create and Send Acks |       |          | WEB Trader ICS |     |     | Crea | ite ar | d Sen | d Product Reports | Medicinal Products | MedDRA |
|-----------------------|-------------------|---------|----------------------|-------|----------|----------------|-----|-----|------|--------|-------|-------------------|--------------------|--------|
|                       | Reset Application | Reset S | Section              | Clear | Validate | Send           | XML | ZIP | RTF  | Е      | L R   |                   |                    |        |

3) Send the XEVPRM by clicking on the "Send" button. The below message will be displayed on your screen:

| Create and Send ICSRs Create and Ser | nd Acks WEB Trader ICSF | Create and Send Product Repo | orts Medicinal Products | MedDRA |  |  |  |  |
|--------------------------------------|-------------------------|------------------------------|-------------------------|--------|--|--|--|--|
| Reset Application Reset Section Cle  | ear Validate Send XML Z | IP RTF E L R                 |                         |        |  |  |  |  |
| E-XEVPRM Message                     |                         |                              |                         |        |  |  |  |  |
| Products                             | Description             | Description Name/Value       |                         |        |  |  |  |  |
| Substances                           | Message Number          | Insert MAH and sponsor       |                         |        |  |  |  |  |
|                                      |                         | Products                     |                         |        |  |  |  |  |
| Incort (1) MAH (1) PharmaX           |                         | Substances                   |                         |        |  |  |  |  |
| Insert (1) Sponsor (2) Frai ab       |                         | Sources                      |                         |        |  |  |  |  |
| ATC Codes                            |                         | Organisations                |                         |        |  |  |  |  |
| Dhamman tine Farma                   |                         | ATC Codes                    |                         |        |  |  |  |  |
| Pharmaceutical Forms                 |                         | Pharmaceutical Forms         |                         |        |  |  |  |  |
| Routes Of Administration             |                         | Routes Of Administration     |                         |        |  |  |  |  |
| Attachments                          |                         | Attachments                  |                         |        |  |  |  |  |
| Master File Locations                |                         | Master File Locations        |                         |        |  |  |  |  |

The below message will confirm that your XEVPRM has been sent:

| С | reate and Send ICSRs      | Create and Se    | nd Acks | WEB Trader                                                                                                    | ICSRs      | Create and Send Product | Reports | Medicinal Products        | MedDRA            |        |
|---|---------------------------|------------------|---------|----------------------------------------------------------------------------------------------------|------------|-------------------------|---------|---------------------------|-------------------|--------|
|   | Reset Application Re      | eset Section Cle | ear Val | idate Send X                                                                                                    | ML ZIP     | RTF E L R               |         |                           |                   |        |
|   | XEVPRM Message            |                  |         |                                                                                                    |            |                         |         |                           |                   |        |
|   | Products                  |                  |         | Desc                                                                                                    | ription N  | ame/Value               |         |                           |                   |        |
|   | Substances                |                  |         | Message N                                                                                                    | lumber In: | sert MAH and sponsor    |         |                           |                   |        |
|   | Organications             |                  |         | , in the second second s | Pr         | oducts                  |         |                           |                   |        |
|   | Insert (1) - MΔH (1) -    |                  |         | Su                                                                                                    | ubstances  |                         |         |                           |                   |        |
|   | Insert (1) - Sponsor (    |                  |         | So                                                                                                    | ources     |                         |         |                           |                   |        |
|   | ATC Codes                 |                  |         |                                                                                                    |            | ganisations             |         |                           |                   |        |
|   | -Pharmaceutical Forms     |                  |         |                                                                                                    | PI         | narmaceutical Forms     | Message | from webpage              |                   | x      |
|   | -Routes Of Administration | on               |         |                                                                                                    | R          | outes Of Administration |         |                           |                   |        |
|   | Attachments               |                  |         |                                                                                                    | At         | tachments               |         | 6                         |                   |        |
|   | Master File Locations     |                  |         |                                                                                                    | M          | aster File Locations    |         | Send Operation Complet    | ted               |        |
|   |                           |                  |         |                                                                                                    |            |                         |         | If You want to View the F | ile(s) Sent Click | [OK]   |
|   |                           |                  |         |                                                                                                    |            |                         |         |                           |                   |        |
|   |                           |                  |         |                                                                                                    |            |                         |         |                           |                   |        |
|   |                           |                  |         |                                                                                                    |            |                         |         | 0                         | к                 | Cancel |
|   |                           |                  |         |                                                                                                    |            |                         |         |                           |                   |        |

If you want to view/save your file, click on "OK".

The below message will be displayed, enabling you to save your XEVPRM file on your computer:

| 🏉 https://evtest.e | ma.europa.eu/X/?XI=6 - Windows Internet Explorer                            |      | • <mark>•</mark> | 3 |
|--------------------|-----------------------------------------------------------------------------|------|------------------|---|
| Summar             | у                                                                           |      |                  | * |
| Temporary          | Click <u>here</u> for the file                                              |      |                  |   |
| (for               |                                                                             |      |                  |   |
| Export)            | Name: dcmtestmahtt-Send-DCMTESTMAH-XEVPRM-Insert MAH and sponsor-2014-08-27 | +10. | 58.16            | - |
|                    | EVPRM Zipped Message                                                        |      |                  |   |
|                    | Message Number: Insert MAH and sponsor                                      |      |                  |   |
| To the             | Name:                                                                       |      |                  |   |
| Outbox             |                                                                             |      |                  |   |
|                    | EVPRM Zipped Message                                                        |      |                  |   |
|                    | Message Number: Insert MAH and sponsor                                      |      |                  |   |

## 1.4. Retrieve the XEVPRM Acknowledgement (XEVPRM ACK)

1) Go to the "Web Trader" section

| Create and Send ICSRs |                   | s Create and  | Send Acks | WEB Trader ICSRs |              | Create and Send Product Reports | Medicinal Products | MedDRA |
|-----------------------|-------------------|---------------|-----------|------------------|--------------|---------------------------------|--------------------|--------|
|                       | Reset Application | Reset Section | Clear Lo  | al Import        | Create Ack 👻 |                                 |                    |        |

2) Click on "Inbox" (or "Archived Inbox" under "Archive", depending on when you decide to retrieve your XEVPRM ACK).

The application will appear "frozen" for a second or two:

| Create and Send ICSRs Create a |                                                                                | Create and Send Acks | WEB Trader | ICSRs | Create and Send Product Reports | Medicinal Products | MedDRA |  |  |  |  |
|--------------------------------|--------------------------------------------------------------------------------|----------------------|------------|-------|---------------------------------|--------------------|--------|--|--|--|--|
|                                | Reset Application     Reset Section     Clear     Remote Import     Create Ack |                      |            |       |                                 |                    |        |  |  |  |  |
| Γ                              | Imported Messages (-)                                                          |                      |            |       |                                 |                    |        |  |  |  |  |
|                                | Inbox<br>Outbox                                                                |                      |            |       |                                 |                    |        |  |  |  |  |
|                                |                                                                                |                      |            |       |                                 |                    |        |  |  |  |  |
|                                | Archive                                                                        |                      |            |       |                                 |                    |        |  |  |  |  |

After a few seconds, the active area will display XEVPRM ACKs sent to your organisation's ID (the first message will be automatically highlighted in blue):

| Create and Send ICSRs Create and Se | nd Acks WEB Trader ICSRs Create and Send Product Reports Medicinal Products MedDRA                                   |           |                     |          |  |  |  |  |  |  |  |
|-------------------------------------|----------------------------------------------------------------------------------------------------|-----------|---------------------|----------|--|--|--|--|--|--|--|
| Reset Application Reset Section C   | ear Remote Import Create Ack 0                                                                                       |           |                     |          |  |  |  |  |  |  |  |
| Imported Messages (-)               |                                                                                                    |           |                     |          |  |  |  |  |  |  |  |
| Outbox                              | Num Name                                                                                                    | Num/Count | Date                | Size     |  |  |  |  |  |  |  |
| Due to Event Files                  | 0001 ack_dcmtestmahtt-Send-DCMTESTMAH-XEVPRM-Insert MAH and sponsor-2014-08-27+10.58.16-01.xml                       | 0/13      | 2014/08/27 11:02.41 | 00000037 |  |  |  |  |  |  |  |
| Auchine Auchine                     | 0002 ack_dcmtestmahtt-Send-DCMTESTMAH-XEVPRM-Insert_Luna 21 PharmaL contraceptive tablets-2014-08-22+12.31.28-01.xml | 0/13      | 2014/08/22 12:35.56 | 00000050 |  |  |  |  |  |  |  |
|                                     | 0003 ack_dcmtestmahtt-Send-DCMTESTMAH-XEVPRM-Insert_Sponsor_AllenLab-2014-07-30+13.39.50-01.xml                      | 0/13      | 2014/07/30 13:43.28 | 00000031 |  |  |  |  |  |  |  |
|                                     | 0004 ack_dcmtestmahtt-Send-DCMTESTMAH-XEVPRM-Insert_MAH_PharmaCompany Ltd-2014-07-30+11.16.29-01.xml                 | 0/13      | 2014/07/30 11:20.27 | 00000031 |  |  |  |  |  |  |  |
|                                     | 0005 ack_alcinitestmah-Send-DCMTESTMAH-XEVPRM-QPPV update-2014-07-14+15.01.39-01.xml                                 | 0/13      | 2014/07/17 14:52.39 | 0000030  |  |  |  |  |  |  |  |
|                                     | 0006 ack_alcinitestmah-Send-DCMTESTMAH-XEVPRM-Insert_ProductX_vb-2014-07-02+14.59.32-01.xml                          | 0/13      | 2014/07/02 15:03.57 | 0000037  |  |  |  |  |  |  |  |
|                                     | 0007 ack_alcinitestmah-Send-DCMTESTMAH-XEVPRM-Insert_Goshi 25 Capsules_vb-2014-07-02+11.15.28-01.xml                 | 0/13      | 2014/07/02 11:19.56 | 00000044 |  |  |  |  |  |  |  |
|                                     | 0008 ack_alcinitestmah-Send-DCMTESTMAH-XEVPRM-Update_ORG4187_vb-2014-07-02+11.07.11-01.xml                           | 0/13      | 2014/07/02 11:11.56 | 0000030  |  |  |  |  |  |  |  |
|                                     | 0009 ack_alcinitestmah-Send-DCMTESTMAH-XEVPRM-Insert_Nikko tablets_vb-2014-07-02+10.03.28-01.xml                     | 0/13      | 2014/07/02 10:07.55 | 00000044 |  |  |  |  |  |  |  |
|                                     | 0010 ack_alcinitestmah-Send-DCMTESTMAH-XEVPRM-Insert_DrugVero_vb-2014-07-02+10.01.59-01.xml                          | 0/13      | 2014/07/02 10:05.55 | 00000043 |  |  |  |  |  |  |  |
|                                     | 0011 ack_alcinitestmah-Send-DCMTESTMAH-XEVPRM-DrugVero_insert_vb-2014-06-26+13.17.33-01.xml                          | 0/13      | 2014/06/26 13:22.16 | 00000049 |  |  |  |  |  |  |  |
|                                     | 0012 ack_alcinitestmah-Send-DCMTESTMAH-XEVPRM-Nikko tablets_insert_vb-2014-06-26+13.01.53-01.xml                     | 0/13      | 2014/06/26 13:07.15 | 00000049 |  |  |  |  |  |  |  |
|                                     | 0013 ack_alcinitestmah-Send-DCMTESTMAH-XEVPRM-Test product_insert_vb-2014-06-26+12.04.10-01.xml                      | 0/13      | 2014/06/26 12:09.14 | 0000038  |  |  |  |  |  |  |  |

To view the ACK name in full, expand the section by placing your cursor on the separator line between "Name" and "Num/Count", click and drag towards the right until the full name is visible:

| Num  | Name                                           | Jum/Count | Date                | Size     |
|------|------------------------------------------------|-----------|---------------------|----------|
| 0001 | ack dcmtestmahtt-Send-DCMTESTMAH-XEVPRM-Insert | 0/14      | 2014/08/27 14:18.43 | 00000030 |
| 0002 | ack_dcmtestmahtt-Send-DCMTESTMAH-XEVPRM-Insert | 0/14      | 2014/08/27 11:02.41 | 00000037 |
| 0003 | ack_dcmtestmahtt-Send-DCMTESTMAH-XEVPRM-Insert | 0/14      | 2014/08/22 12:35.56 | 00000050 |
| 0004 | ack_dcmtestmahtt-Send-DCMTESTMAH-XEVPRM-Insert | 0/14      | 2014/07/30 13:43.28 | 00000031 |
| 0005 | ack_dcmtestmahtt-Send-DCMTESTMAH-XEVPRM-Insert | 0/14      | 2014/07/30 11:20.27 | 00000031 |

| Num  | Name                                                                                                    | Num/Count | Date                | Size     |
|------|----------------------------------------------------------------------------------------------------|-----------|---------------------|----------|
| 0001 | ack_dcmtestmahtt-Send-DCMTESTMAH-XEVPRM-Insert MFL-2014-08-27+14.13,21-01.xml                                   | 0/14      | 2014/08/27 14:18.43 | 0000030  |
| 0002 | ack_dcmtestmahtt-Send-DCMTESTMAH-XEVPRM-Insert MAH and sponsor-2014-08-27+10.58.16-01.xml                       | 0/14      | 2014/08/27 11:02.41 | 00000037 |
| 0003 | ack_dcmtestmahtt-Send-DCMTESTMAH-XEVPRM-Insert_Luna 21 PharmaL contraceptive tablets-2014-08-22+12.31.28-01.xml | 0/14      | 2014/08/22 12:35.56 | 00000050 |
| 0004 | ack_dcmtestmahtt-Send-DCMTESTMAH-XEVPRM-Insert_Sponsor_AllenLab-2014-07-30+13.39.50-01.xml                      | 0/14      | 2014/07/30 13:43.28 | 00000031 |
| 0005 | ack_dcmtestmahtt-Send-DCMTESTMAH-XEVPRM-Insert_MAH_PharmaCompany Ltd-2014-07-30+11.16.29-01.xml                 | 0/14      | 2014/07/30 11:20.27 | 00000031 |

3) Based on the XEVPRM number, which you assigned to your message, find the XEVPRM ACK.

eXtended EudraVigilance Medicinal Product Dictionary (XEVMPD) Step-by-Step Guide EMA/467742/2014

Click on the relevant row with your mouse (the message will be highlighted in blue):

| Num  | Name                                                                                                    |
|------|----------------------------------------------------------------------------------------------------|
| 0001 | ack_dcmtestmahtt-Send-DCMTESTMAH-XEVPRM-Insert MFL-2014-08-27+14.13.21-01.xml                                   |
| 0002 | ack_dcmtestmahtt-Send-DCMTESTMAH-XEVPRM-Insert MAH and sponsor-2014-08-27+10.58.16-01.xml                       |
| 0003 | ack_dcmtestmahtt-Send-DCMTESTMAH-XEVPRM-Insert_Luna 21 PharmaL contraceptive tablets-2014-08-22+12.31.28-01.xml |
| 0004 | ack_dcmtestmahtt-Send-DCMTESTMAH-XEVPRM-Insert_Sponsor_AllenLab-2014-07-30+13.39.50-01.xml                      |
| 0005 | ack_dcmtestmahtt-Send-DCMTESTMAH-XEVPRM-Insert_MAH_PharmaCompany Ltd-2014-07-30+11.16.29-01.xml                 |

Press "Enter" on your keyboard or double-click with your mouse and the XML of the XEVPRM ACK will be displayed on your screen, showing the operation result and the assigned EVCode(s):

| 🏉 dcmtes | tmahtt (DCMTESTMAH) @ Human Production V. 7.9.1 - Windows Internet Explorer                                                                                                    | The Paperson Named                                                                                                    |
|----------|----------------------------------------------------------------------------------------------------|----------------------------------------------------------------------------------------------------|
| 00       | → Image: State of the state of the stat |                                                                                                    |
| File Ed  | 🍘 https://evtest.ema.europa.eu/X/Export.asp?F681E859-CB9D-4B12-AC80-2AB4D0C3A2DD - Windows Internet Explorer                                                                                                    |                                                                                                    |
| 🔶 Favor  | File     Edit     View     Favorites     Tools     Help       X                                                                                                    |                                                                                                    |
| File Ed  | https://evtest.ema.europa.eu/X/Export.asp?f681E859-C890-4812-AC80-2A84D0C3A2DD - Windows Internet Explorer          File       Edit       View Favorites       Tools       Help       x @ Convert < @ Select <messagedate> 20140827105959       <messagedate> 20140827105959           <messagedate> 20140827105959       <messagedate> 20140827105959           <messageadeate> 20140827105959       <messageadeate> 20140827105959           <messageadeate> 20140827105959       <messageadeate> 20140827105959           <messageadeate> 20140827105959       <messagesageadeate> 20140827105959       <messageadeate> 20140827105959          <messageadate> 2014/originalmessagedateformat &gt; 204       <messagedate> 2014/originalmessagedate &gt; 2014/originalmessagedate &gt; 2014/originalmess</messagedate></messageadate></messageadeate></messagesageadeate></messageadeate></messageadeate></messageadeate></messageadeate></messageadeate></messagedate></messagedate></messagedate></messagedate>                                                                                                    | ts MedDRA<br>58.16-01.xml<br>blets-2014-08-22+12.31.28-01.xml<br>39.50-01.xml<br>01.xml<br>+11.15.28-01.xml<br>11-01.xml<br>3.28-01.xml<br>01.xml<br>01.xml<br>01.xml<br>01.xml<br>01.xml<br>01.xml<br>01.xml |
|          | <pre>- <reportacknowledgment></reportacknowledgment></pre>                                                                                                    | 1.53-01.xml<br>10-01.xml                                                                                                    |

The insert of your MAH and sponsor organisations was successful.

4) You can save the XML file of the XEVPRM ACK on your computer by going to "File" and selecting "Save As":

| 🏉 ht | tps://e                  | /test.em                                                                                                    | a.europa.eu | /X/Expo                                                                                         | rt.asp?3                             | B9EAF89-B63A-4B47-B960-349CC88DD2A5 - Windows Internet Explo                                      | rer    |       |      |        | X   |  |  |
|------|--------------------------|----------------------------------------------------------------------------------------------------|-------------|-------------------------------------------------------------------------------------------------|--------------------------------------|---------------------------------------------------------------------------------------------------|--------|-------|------|--------|-----|--|--|
| File | Edit                     | View                                                                                                    | Favorites   | Tools                                                                                           | Help                                 |                                                                                                   | х      | Conve | rt 🔻 | 📑 Sele | ect |  |  |
| 1    | New T                    | ab                                                                                                    |             | Ct                                                                                              | trl+T                                |                                                                                                   |        |       |      |        | *   |  |  |
|      | Duplic                   | ate Tab                                                                                                    |             | Ct                                                                                              | trl+K                                | JTF-16" ?>                                                                                        |        |       |      |        |     |  |  |
|      | New V                    | Vindow                                                                                                    |             | Cti                                                                                             | rl+N                                 | "W.W3.0FG/2001/XMLSCNema-INSTance"<br>>="http://eudravigilance.ema.europa.eu/schema/ackveympd.vs/ |        |       |      |        |     |  |  |
|      | New S                    | ession                                                                                                    |             |                                                                                                 |                                      | on= http://euuravigilance.eina.europa.eu/sch                                                      | eme    |       | viii | paixsa | 1   |  |  |
|      | Open.                    |                                                                                                    |             | Ct                                                                                              | rl+O                                 | nessagetype>                                                                                      |        |       |      |        |     |  |  |
|      | Edit with Microsoft Word |                                                                                                    |             |                                                                                                 |                                      |                                                                                                   |        |       |      |        |     |  |  |
|      | Save                     |                                                                                                    |             | Ct                                                                                              | trl+S                                |                                                                                                   |        |       |      |        |     |  |  |
|      | Save                     | 10                                                                                                    |             |                                                                                                 |                                      | 28703-ACK                                                                                         |        |       |      |        |     |  |  |
|      | Close                    | Tala                                                                                                    |             | C+-                                                                                             | 4.14/                                | /TEST                                                                                             |        |       |      |        |     |  |  |
|      | Close                    | Tab                                                                                                    |             | Ctr                                                                                             | 1+ VV                                | messagedateformat >                                                                               |        |       |      |        | =   |  |  |
| 1    | Page S                   | Setup                                                                                                    |             |                                                                                                 |                                      | 05959                                                                                             |        |       |      |        |     |  |  |
|      | Print                    |                                                                                                    |             | Ct                                                                                              | rl+P                                 | obsos (messageauce)                                                                               |        |       |      |        |     |  |  |
|      | Print P                  | review.                                                                                                    |             |                                                                                                 |                                      |                                                                                                   |        |       |      |        |     |  |  |
|      | Send                     |                                                                                                    |             |                                                                                                 | +                                    | -M-128703                                                                                         |        |       |      |        |     |  |  |
|      | Impor                    | t and Ex                                                                                                    | port        |                                                                                                 |                                      | sert MAH and sponsor                                                                              |        |       |      |        |     |  |  |
|      | Brone                    | tion                                                                                                    |             |                                                                                                 |                                      | ntifier>DCMTESTMAH <td>ntifie</td> <td>er&gt;</td> <td></td> <td></td> <td></td>                  | ntifie | er>   |      |        |     |  |  |
|      | Proper                   | orr                                                                                                    |             |                                                                                                 |                                      | entifier>EVTEST <td>&gt;</td> <td></td> <td></td> <td></td> <td></td>                             | >      |       |      |        |     |  |  |
|      | WORK                     | Offline                                                                                                    |             |                                                                                                 |                                      | at>204                                                                                            |        |       |      |        |     |  |  |
|      | Exit                     |                                                                                                    |             |                                                                                                 |                                      | 14082/105816                                                                                      |        |       |      |        |     |  |  |
| I —  |                          |                                                                                                    | smission    | acknow                                                                                          | ment                                 | nentcode> <b>01</b>                                                                               |        |       |      |        |     |  |  |
|      | - <                      | report                                                                                                    | acknowle    | damer                                                                                           | nt>                                  | -                                                                                                 |        |       |      |        |     |  |  |
|      |                          | <rept< td=""><td>ortname&gt;</td><td>ORGA</td><td>NISA</td><td>TION</td><td></td><td></td><td></td><td></td><td></td></rept<>                             | ortname>    | ORGA                                                                                            | NISA                                 | TION                                                                                              |        |       |      |        |     |  |  |
|      |                          | <local< td=""><td>Inumber&gt;</td><td>1<td>calnun</td><td>nber&gt;</td><td></td><td></td><td></td><td></td><td></td></td></local<>                        | Inumber>    | 1 <td>calnun</td> <td>nber&gt;</td> <td></td> <td></td> <td></td> <td></td> <td></td>           | calnun                               | nber>                                                                                             |        |       |      |        |     |  |  |
|      |                          | <ev_o< td=""><td>code&gt;OR</td><td>G482</td><td>8<td colspan="8">_code&gt;</td></td></ev_o<>                                                             | code>OR     | G482                                                                                            | 8 <td colspan="8">_code&gt;</td>     | _code>                                                                                            |        |       |      |        |     |  |  |
|      |                          | <ope< td=""><td>rationtyp</td><td>e&gt;1<!--</td--><td>opera</td><td>tiontype&gt;</td><td></td><td></td><td></td><td></td><td></td></td></ope<>           | rationtyp   | e>1 </td <td>opera</td> <td>tiontype&gt;</td> <td></td> <td></td> <td></td> <td></td> <td></td> | opera                                | tiontype>                                                                                         |        |       |      |        |     |  |  |
|      |                          | <ope< td=""><td>rationres</td><td>ult&gt;2&lt;</td><td><td colspan="7">ationresult&gt;</td></td></ope<>                                                   | rationres   | ult>2<                                                                                          | <td colspan="7">ationresult&gt;</td> | ationresult>                                                                                      |        |       |      |        |     |  |  |
|      |                          | <ope< td=""><td>rationres</td><td>ultdeso</td><td>c&gt;Ent</td><td>ity inserted successfully -</td><td></td><td></td><td>_</td><td></td><td>Ŧ</td></ope<> | rationres   | ultdeso                                                                                         | c>Ent                                | ity inserted successfully -                                                                       |        |       | _    |        | Ŧ   |  |  |
|      |                          |                                                                                                    |             |                                                                                                 |                                      |                                                                                                   |        |       |      |        |     |  |  |

You have now successfully retrieved the XEVPRM Acknowledgement.